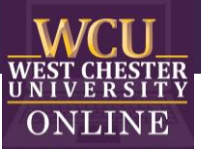

# **Jeopardy** Game Template Instructions

## When to use Jeopardy in the Classroom

Integrating Jeopardy into a class-period is a type of Game-based learning. You can use this game template for most disciplines to review content categories with a series of questions. The game is excellent for reviewing material and can build student motivation and enthusiasm.

## How to play Instructional Jeopardy

#### 1. Getting Started

Play individually or in groups and pick a category and a point value.

### 2. Earning Points

Click on the chosen box for the question. Students must give the answer in the form of a question before proceeding. The instructor may want to set a time limit for answering the question. To see if a student or group is correct, click again for the answer. If the student or team is correct, they are awarded the point value of the question. Keep score on your own.

#### 3. Jeopardy Borad

Click the "Back to Board" button on the slide to return to the main board. The dollar values disappear after each question.

#### 4. Winning the Game

Continue until all questions have been answered. The team with the most points wins.

# How to edit the Template

External Needed Materials: 30 second timer/stopwatch

- Before editing any content begin the Presentation slide show from the beginning and navigate through the slides in order to see how things appear initially. When you are playing you will be clicking on specific items to reveal new content or returned to previous slides.
  - a. You can also watch the navigation video to see what is clickable and how the game will look later.

#### Step/Editing Step Slide Number(s) Slide Screenshot Nothing to Edit 1 thongs Course and Ma WCU WEST CHESTER UNIVERSITY Jeopardy ----Office of Disital Lea START THE ABOUT THE GAME GAME GAME SET-UP 2 Nothing to Edit Refer Elegen (m) Constra and Date WCU WEST CHESTER UNIVERSITY ABOUT THE GAME GAME START THE GAME SET-UP 3 Nothing to Edit Change Change and Marrie WCU WEST CHESTER GAME SET-UP \_\_\_ ABOUT THE GAME START THE GAME

#### 2. EDIT RED CIRCLED TEXT ONLY!

OFFICE OF DIGITAL LEARNING & INNOVATION | DISTANCEED@WCUPA.EDU | 610-436-2948

| 36 | Nothing to Edit |                                                                                                    | 🕽 Janparta 🕯 — Sensi - 🔍 🔍 🧖  |
|----|-----------------|----------------------------------------------------------------------------------------------------|-------------------------------|
|    |                 | these touch the Body Section Advances Bidd Sec. Review Ver. Archiel Q Marco                                                                                                    |                               |
|    |                 | New Oracle Dates - 1 7 2 do 1 4 10 - 4 - 7 - 5 -                                                                                                    |                               |
|    |                 | * Emprys                                                                                                    |                               |
|    |                 |                                                                                                    | WCU                           |
|    |                 | ¥ Gampary 6                                                                                                    | WEST CHESTER                  |
|    |                 | 21 Manual International International Intern |                               |
|    |                 | <u> </u>                                                                                                    |                               |
|    |                 | CDEAT IC                                                                                                    |                               |
|    |                 | * GREAT JC                                                                                                    | JB!                           |
|    |                 | <u> </u>                                                                                                    |                               |
|    |                 | fa uda ward                                                                                                    |                               |
|    |                 | 30, who work                                                                                                    |                               |
|    |                 | Office of Digital Learn                                                                                                    | ing & Innovation              |
|    |                 | 34 meeting                                                                                                    |                               |
|    |                 |                                                                                                    |                               |
|    |                 |                                                                                                    |                               |
|    |                 | 35 Investition                                                                                                    |                               |
|    |                 |                                                                                                    |                               |
|    |                 |                                                                                                    |                               |
|    |                 | 28                                                                                                    |                               |
|    |                 |                                                                                                    |                               |
|    |                 | Dick to add notes                                                                                                    |                               |
|    |                 | Since 24 of 24 English Control Strategy                                                                                                    | A NAME # CONSIDER 10 10 10 10 |